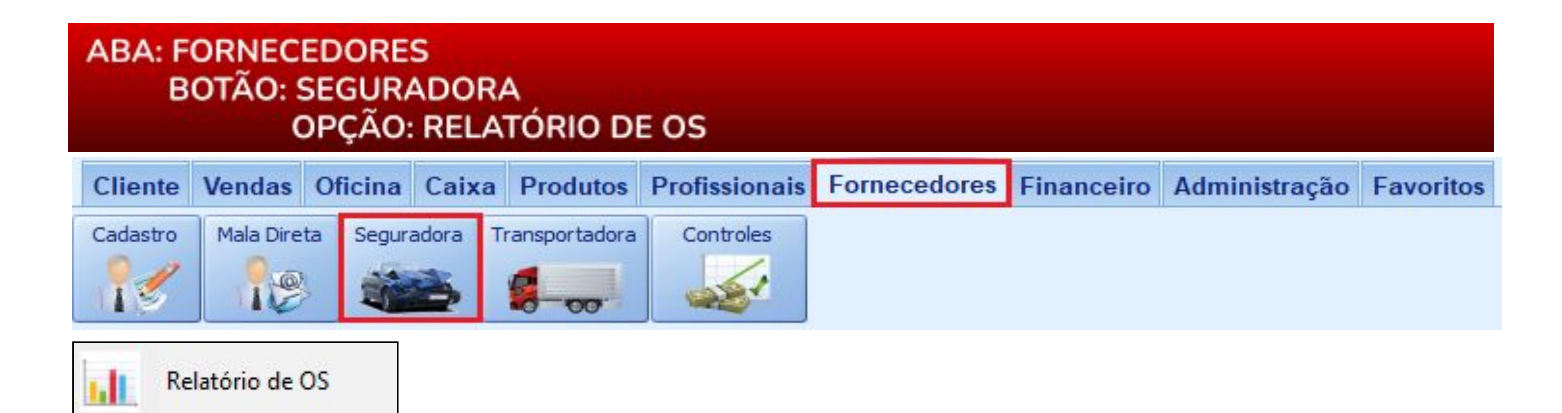

# **9** O QUE É POSSÍVEL FAZER NESTA ÁREA DO SISTEMA

- Visualizar ordens de serviços relacionadas a uma seguradora
- Imprimir, salvar em PDF e CSV as informações da grade

#### **IMPORTANTE SABER!**

• Os campos que estiverem com a cor <u>CINZA</u> trazem informações automáticas do sistema. Só poderão ser alterados, quando existir opção de escolha.

• Sempre que encontrar esse botão, poderá acessar <u>Manual Passo a Passo</u> ou <u>Guia de</u> <u>Referência</u>, disponíveis para aquela janela.

Tipo de Despesa: FIXA

## Quadro: PERÍODO

#### **Opção: DATA DE ENTRADA**

Quando marcada, filtrará as ordens de serviço pela data de entrada do veículo, registrada na OS, de acordo com o período definido.

|     |            | - |                 |
|-----|------------|---|-----------------|
| Mês | Dezembro   | - |                 |
|     | ou         |   |                 |
| De  | 01/12/2016 | • | Data de Entrada |
| Até | 13/12/2016 | + | Data de Entrada |

-

## **Opção: DATA DE SAÍDA**

Quando marcada, filtrará as ordens de serviço pela data de saída do veículo, registrada na OS, de acordo com o período definido.

FILTROS

TODOS

Situação: TODAS

#### **Quadro: FILTROS**

## Botão: 🔎 (LUPA)

Acessa a janela SELECIONAR A SEGURADORA,

na qual é possível filtrar as ordens de serviço

relacionadas à seguradora selecionada, de acordo com os filtros definidos.

#### **Botão: TODOS**

Carrega na grade, as ordens de serviços relacionadas a **TODAS** as seguradoras cadastradas no sistema, de acordo com os filtros definidos.

## Campo: SITUAÇÃO

Filtra as ordens de serviços pela situação, de acordo com os filtros definidos.

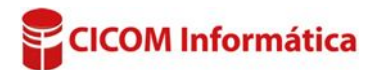

O Todos

### **Quadro: GRADES**

## **Opção: PRODUTOS**

Quando marcada, mostra na grade, os produtos da ordem de serviço selecionada.

#### **Opção: SERVIÇOS**

Quando marcada, mostra na grade, os serviços da ordem de serviço selecionada.

#### Grade

Mostra as ordens de serviço referentes à seguradora selecionada, de acordo com os filtros definidos.

| n | 1.0 | Veículo          | Montadora | Placa   | Apólice | Sinistro | Entrada    | Saída      | Valores |          |            |
|---|-----|------------------|-----------|---------|---------|----------|------------|------------|---------|----------|------------|
|   | NPS |                  |           |         |         |          |            |            | Total   | Franquia | Seguradora |
| • | 1   | PUNTO 1.4 (FLEX) | FIAT      | LOS1236 |         |          | 08/12/2016 | 08/12/2016 | 110,00  | 100,00   | 110,00     |
|   | 8   | RANGER (CABINE   | FORD      | POL5874 | 01      | 02       | 09/12/2016 | 09/12/2016 | 100,00  | 30,00    | 100,00     |
|   | 10  | INTEGRA COUPE G  | ACURA     | POI2587 |         |          | 09/12/2016 | 09/12/2016 | 112,00  | 50,00    | 62,00      |
|   | 2   | PUNTO 1.4 (FLEX) | FIAT      | LOS1236 |         | 100      | 09/12/2016 | 09/12/2016 | 112,00  | 108,00   | 112,00     |
|   | 11  | INTEGRA COUPE G  | ACURA     | POI2587 | 000001  | 00002    | 09/12/2016 | 09/12/2016 | 220,00  | 60,00    | 160,00     |

### Botão: SALVAR EM \*.CSV

Salva as informações selecionadas na grade, em formato \*.CSV que pode ser aberto usando o EXCEL ou qualquer editor de textos.

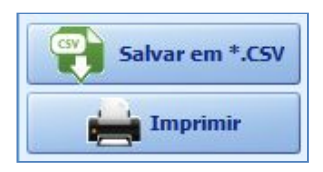

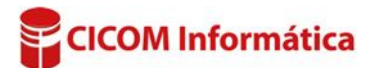